Q 単線継手のヒゲが表示されない

## A [単線記号の設定]で「ヒゲ表現」を設定します

[配管/ダクト]タブ-[その他の設定-単線記号の設定]を選択します。
1 □ ホーム 図形 配置 ダクト 電気 機器群具 スリブ・インタト 建築 ツール 加工 表示 アドイン

| 🖭 ホーム    | 図形 配管 ダクト 電気 機器器具     | スリープ・インサート 建築 ツール | 加工 表示 アドイン                    |            | 施工 🛛 📩 🦵 🥌 レイヤー 💴  | CG - 約 - 🔂 - 🎲 | 設定 📮 🕾 🗕 🗗 🗙  |
|----------|-----------------------|-------------------|-------------------------------|------------|--------------------|----------------|---------------|
| / #3 *** | 🏅 💋 維手 🚺 桝類           | 🛷 結合 🛛 🔻 🍲 高を変更 🔻 | ● 1 本 流れの設定                   | 🚅 属性コピー    | 504 営業範囲の省略 ▼      | ■ 材料の設定        | 選択モード 🧧 選択モード |
|          | 😫   計器類 🛛 🖗 集合管       | ➡分割 ▼ 🚄 勾配 🛛 ▼    | ■■↓ 🗃 流量の設定                   | -S-単線に変更 ▼ |                    | □用途の設定         | RADIEUT       |
| S 整管     | 弁類 🛛 ① 給排水金具 📥 冷媒ユニット | 📃 トリミング その他の編集 🔻  | サイズ変更<br><sup> 国1</sup> サイジング | ++++ 保温    | サイズ記入 🔻 🦾 竪管記号 🛛 🔻 | その他の設定 🔻 オプショ  | ン 🔻 🛛 😥 グループ  |
|          | 作図                    | ルート編集             | サイズ                           | 属性         | 注記・図面表現            | 単線記号の設定        | 選択 座標指定       |
|          |                       | (iii)             |                               |            |                    | ◎ 冷媒サイズの設定 い   | ^             |

2 [継手記号(基本)]タブのヒゲ表現で、「すべての縮尺で ヒゲを表示する」または「1/\*\*\*(作図している図面の縮 尺以下を指定)以上の縮尺でヒゲを表示する」を選択し ます。

| 単線記号の設定                            |          |          |       |            |      |  |  |  |  |  |  |
|------------------------------------|----------|----------|-------|------------|------|--|--|--|--|--|--|
| 用途記号                               | #手記号(基本) | 維手記号(詳細) | 竪管    | 弁類・ダンパー記号  | 機器記号 |  |  |  |  |  |  |
| 大きさ                                |          |          |       |            |      |  |  |  |  |  |  |
| $\sim$ 1/ 10                       | 2.1      | ~        | 1.50倍 |            |      |  |  |  |  |  |  |
| 1/ 20                              | 2.1      | ~        | 1.50倍 | <b>—</b> – |      |  |  |  |  |  |  |
| 1/ 30                              | 1.8      | ~        | 1.29倍 | i          |      |  |  |  |  |  |  |
| 1/ 50                              | 1.8      | ~        | 1.29倍 | ŧ          |      |  |  |  |  |  |  |
| 1/100                              | 1.4      | ~        | 1.00倍 | ŧ          |      |  |  |  |  |  |  |
| 1/200                              | 1.1      | ~        | 0.79倍 | i          |      |  |  |  |  |  |  |
| 1/300                              | 1.1      | ~        | 0.79倍 | i          |      |  |  |  |  |  |  |
| 1/400                              | 1.1      | ~        | 0.79倍 | i          |      |  |  |  |  |  |  |
| 1/500                              | 1.1      | ~        | 0.79倍 | i          |      |  |  |  |  |  |  |
| 1/600                              | 1.1      | ~        | 0.79倍 |            |      |  |  |  |  |  |  |
| 1/601~                             | 1.1      | ~        | 0.79倍 |            | 詳細設定 |  |  |  |  |  |  |
| ☑ 線種の設定によらず維手記号を実線で表示する            |          |          |       |            |      |  |  |  |  |  |  |
| ヒゲ表現 〇 すべての縮尺でヒゲを表示する              |          |          |       |            |      |  |  |  |  |  |  |
| ● 1/100 ~ 以上の稲尺でどケを表示する            |          |          |       |            |      |  |  |  |  |  |  |
|                                    |          |          |       |            |      |  |  |  |  |  |  |
| (一般 戸 、排水 戸 、排水2 ビ 、排水3 ビ に反映されます) |          |          |       |            |      |  |  |  |  |  |  |
| 太さの設定                              |          |          |       |            |      |  |  |  |  |  |  |
| 設定の読み込み・保存 ▼ OK キャンセル              |          |          |       |            |      |  |  |  |  |  |  |